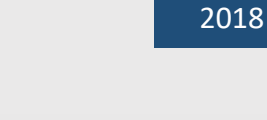

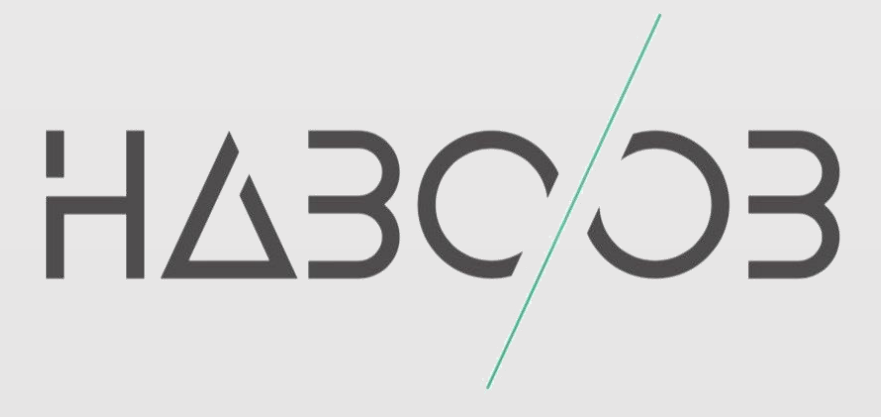

## Reverse Engineering Tutorials Series

**Simple Patching** 

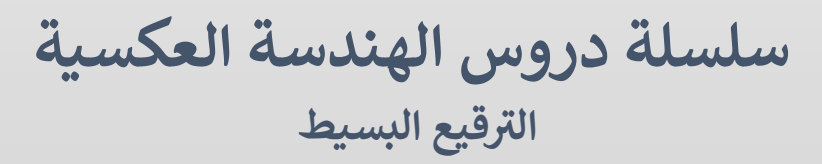

## **Haboob Team**

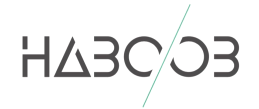

بالتدارحم أأرحيم

الهندسة العكسية مجال واسع وهذا الدرس مقدّم للمبتدئين حيث سيتم شرح عملية ترقيع البرامج "patching" لتخطي السيريال نمبر الخاص بالبرنامج.

قبل البدء نحتاج للبرنامج التالي: "Olly Debugger" او اي برنامج آخر يقوم بنفس الطريقة

أيضاً قبل البدء, يلزم القارئ الحصول على نبذه بسيطه في لغة الاسمبلي وآلية عمل الستاك "Stack" اذاكان الهدف الإلمام بالهندسة العكسية اما اذاكان الهدف للتطبيق فقط فلا يلزم, حيث يمكن تطبيق الدرس بدون الإلمام.

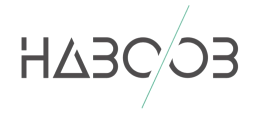

تم عمل برنامج بسيط يطلب كود لتفعيل السريال نمبر بلغة السي لتطبيق الشرح, حيث يضهر البرنامج رسالة خطاً عند ادخال رقم السريال الخاطي ويتم اغلاق البرنامج ورسالة صحيحة عند ادخال الرقم الصحيح.

| C:\Users\PC\Desktop\CrackMe.exe |             |  |          |  |  |  |
|---------------------------------|-------------|--|----------|--|--|--|
| Enter the Key:123               |             |  | <u>^</u> |  |  |  |
|                                 |             |  |          |  |  |  |
|                                 |             |  |          |  |  |  |
|                                 | Haboob 🔀    |  |          |  |  |  |
|                                 | Invalid KEY |  |          |  |  |  |
|                                 | ОК          |  |          |  |  |  |
|                                 |             |  |          |  |  |  |
|                                 |             |  |          |  |  |  |
|                                 |             |  | <b>T</b> |  |  |  |

نقوم بفتح ملف الـ exe ببرنامج الـ "Olly Debugger" عن طريق الخيارات او بالضغط على مفتاح F3. بعد فتح الملف ببرنامج الـ Olly نقوم بالضغط على زر تشغيل البرنامج او بالضغط على مفتاح F9 ( لمرة واحدة فقط )

بعد ذلك نقوم بالضغط على الزر الايمن في المساحة اليسرى (المساحة الخاصة بالديساسمبلر "Disassembler") ومن ثم اختيار [Search for ➔ All referenced text Strings] كما هو موضح في الصورة.

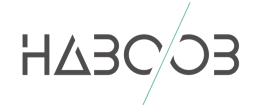

| 🔆 OllyDbg - CrackMe.exe - [CPU - main thread, module CrackMe] |                          |                 |                                                 |                  |                           |        | • <b>×</b>   |                                                                    |        |          |
|---------------------------------------------------------------|--------------------------|-----------------|-------------------------------------------------|------------------|---------------------------|--------|--------------|--------------------------------------------------------------------|--------|----------|
| C File View Debug Plugins Options Window Help                 |                          |                 |                                                 |                  |                           |        |              | - 8 ×                                                              |        |          |
|                                                               |                          |                 |                                                 |                  |                           |        |              |                                                                    |        |          |
| 00C01312<br>00C01317                                          | \$ E8 6D0200             | 100 CA<br>FF JM | ALL CrackMe.000<br>1P CrackMe.0000              | 01584<br>011A3 - |                           | 🔺 Regi | sters        | (FPU) <                                                            | < <    | < <      |
| 00C0131C<br>00C0131D                                          | . 55<br>. 8BEC           | PU              | JSH EBP<br>DV EBP,ESP                           |                  | Backup                    | +      | 1000         | 000<br>312 CrackMe.(ModuleEntruPoint)                              |        |          |
| 00C0131F<br>00C01322                                          | . 8845 08<br>. 56        | PU              | JV EAX,DWORD PI<br>JSH ESI<br>DU ECY DWORD PI   | TR SS: LEBP+     | Сору                      | +      | FDE<br>041F  | 000<br>BCC                                                         |        |          |
| 00C01325<br>00C01326<br>00C01328                              | . 03C8<br>. 0FB741 14    | AD              | D ECX,EAX                                       | TR DS: LECX      | Binary                    | +      | 041F         | BD4<br>000                                                         |        |          |
| 00C0132C<br>00C0132F                                          | . 8D51 18<br>. 03D0      | LE              | A EDX,DWORD P1<br>DD EDX,EAX                    | TR DS: LECX+     | Assemble                  | Space  | 000e         | 812 CrackMe. <moduleentrypoint></moduleentrypoint>                 |        |          |
| 00C01331<br>00C01335                                          | . 0FB741 06<br>. 6BF0 28 |                 | JVZX EAX,WORD F<br>1UL ESI,EAX,28<br>)D ESI EDV | TR DS:LECX       | Label                     |        | IS 0         | 02B 32bit 0(FFFFFFF)<br>023 32bit 0(FFFFFFFF)                      |        |          |
| 00C0133A<br>00C0133C                                          | . 3BD6<br>.~74 19        |                 | 1P EDX,ESI<br>E SHORT CrackMe                   | .00001357        | Comment                   | ;      | IS P         | 02B 32bit 0(FFFFFFF)<br>02B 32bit 0(FFFFFFF)<br>052 32bit 2555     |        |          |
| 00C0133E<br>00C01341                                          | . 884D 0C<br>> 384A 0C   |                 | OV ECX,DWORD PI                                 | TR SS: LEBP+     | Breakpoint                |        | as e         | 02B 32bit 0(FFFFFFF)                                               |        |          |
| 00C01344<br>00C01346<br>00C01349                              | . 8842 08<br>. 0342 00   | M H             | 10V EAX,DWORD F<br>10D EAX.DWORD F              | PTR DS: CEDX     | Hit trace                 | +      | Last         | Err ERROR_ACCESS_DENIED (00000005)<br>246 (NO.NB.E.BE.NS.PE.GE.LE) |        |          |
| 00C0134C<br>00C0134E                                          | . 38C8<br>.~72 0C        | ġ               | MP ECX,EAX<br>JB SHORT Crack1                   | 1e.00C0135C      | Run trace                 |        | npty         | 0.0<br>0.0                                                         |        |          |
| 00C01350<br>00C01353                                          | > 83C2 28                | 6               | NDD EDX,28<br>MP EDX,ESI                        |                  |                           | _      | npty<br>npty | 0.0<br>0.0                                                         |        |          |
| Address                                                       | Hex dump                 | Data            |                                                 | Comment          | Follow                    | Enter  | D0           | 75EC343D RETURN to kernel32.75EC34                                 | 3D     | -        |
| 00C1D000<br>00C1D000                                          |                          |                 |                                                 |                  | Go to                     | •      | 1D4<br>1D8   | 0041FC14<br>773E9832 RETURN to ntdll.773E9832                      |        |          |
| 00C1D000<br>00C1D000                                          |                          |                 |                                                 |                  | Follow in Dump            | +      | EØ           | 746AADB7<br>00000000                                               |        |          |
| 00C1D000<br>00C1D000                                          |                          |                 |                                                 |                  | View call tree            | Ctrl+K | E8           | 00000000<br>7EFDE000                                               |        |          |
| 00C1D000<br>00C1D000                                          |                          |                 |                                                 |                  | Search for                | ۰.     |              | Name (label) in current module                                     | Ctrl+N |          |
| 00C1D000<br>00C1D000<br>00C1D000                              |                          |                 |                                                 |                  | Find references to        | Þ      |              | Name in all modules                                                |        |          |
| 00C1D000<br>00C1D000                                          |                          |                 |                                                 |                  | View                      | +      |              | Command                                                            | Ctrl+F |          |
| 00C1D000<br>00C1D000                                          |                          |                 |                                                 |                  | Copy to executable        | •      |              | Sequence of commands                                               | Ctrl+S | 77056    |
| 00C1D000<br>00C1D000                                          |                          |                 |                                                 |                  | Analysis                  | +      |              | Constant                                                           |        | L. TTOES |
| 00C1D000<br>00C1D000                                          |                          |                 |                                                 |                  | Bookmark                  | •      |              | Binary string                                                      | Ctrl+B |          |
| 00C1D000<br>00C1D000                                          |                          |                 |                                                 |                  | Dump debugged process     |        |              |                                                                    |        |          |
| 00C1D000<br>00C1D000                                          |                          |                 |                                                 |                  | Dump process (OllyDumpEx) |        |              | All intermodular calls                                             |        |          |
| Program er                                                    | tru point                |                 |                                                 |                  | process (only onlines)    |        |              | All commands                                                       |        | Paused   |
| r rogram er                                                   | NJ POIN                  |                 |                                                 |                  | Appearance                | +      |              | All sequences                                                      |        | adou     |
|                                                               |                          |                 |                                                 |                  |                           |        |              | All constants                                                      |        |          |
|                                                               |                          |                 |                                                 |                  |                           |        |              | All switches                                                       |        | 1        |
|                                                               |                          |                 |                                                 |                  |                           |        |              | All referenced text strings                                        |        |          |
|                                                               |                          |                 |                                                 |                  |                           |        |              | User-defined label                                                 |        |          |
|                                                               |                          |                 |                                                 |                  |                           |        |              | User-defined comment                                               |        |          |
|                                                               |                          |                 |                                                 |                  |                           |        |              |                                                                    |        |          |

عند اختيار الخيار اعلاه سيتم الوصول الى الصفحة الخاصة بالنصوص "Strings" نقوم بالضغط على الزر الأيمن واختيار "Search for text" ثم نبحث عن رسالة الخطأ التي ظهرت عند ادخال رقم السيريال الخاطئ في أول صورة بالشرح وهي "Invalid KEY"

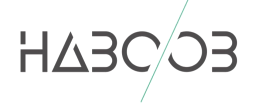

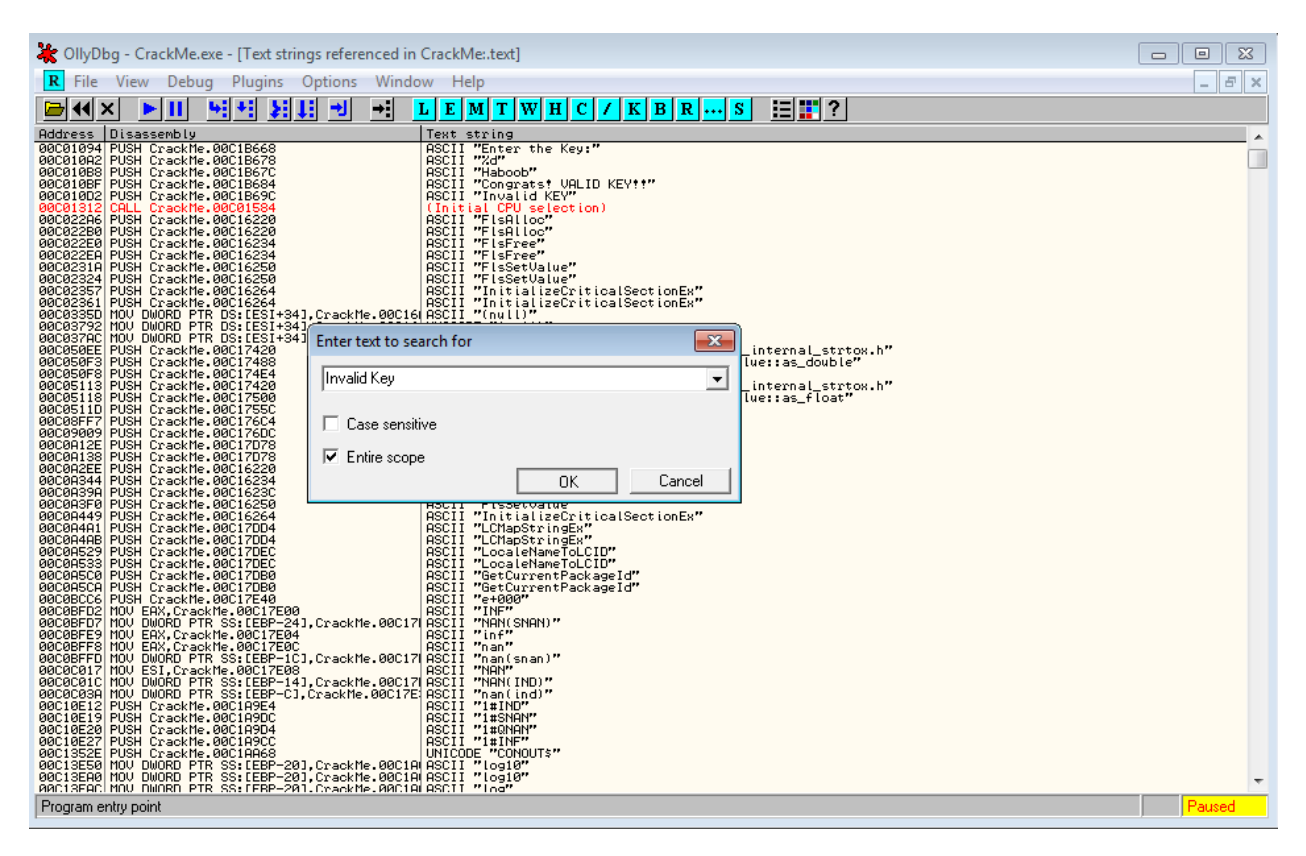

بعد البحث وايجاد النص يتم الضغط مرتين عليه ليتم نقلنا الى نافذة الديساسمبلر "Disassembler" كما في الصورة التالية

| 🔆 OllyDbg - CrackMe.exe - [CPU - main thread, module CrackMe]                                                                                                    |                                                                                                    |  |  |  |  |  |
|----------------------------------------------------------------------------------------------------|----------------------------------------------------------------------------------------------------|--|--|--|--|--|
| C File View Debug Plugins Options Window Help                                                                                                    | - 8 ×                                                                                                    |  |  |  |  |  |
| ► ( × ) II + + + + + + + + + + + + + + + + +                                                                                                    | K B R S 🗄 📰 ?                                                                                                    |  |  |  |  |  |
| 116C1086       CC       INT3         116C1086       CC       INT3         116C1086       CC       INT3         116C1086       CC       INT3         116C1086       CC       INT3         116C1086       SBEC       PUSH ECX         116C1087       SBEC       PUSH ECX         116C1087       SBEC       PUSH ECX         116C1087       SBEC       PUSH ECX         116C1087       SBESC       PUSH ECX         116C1087       SB045 FC       CPLL CrackHe.010DB668       RSCII "Ente         116C1087       SB045 FC       CPLL CrackHe.010C1059       Reg2         116C1087       SB7 ESEPFFF       CRL CrackHe.010C1059       Reg1 = 018         116C1087       SB7 ESEPFFF       CRL CrackHe.010C1059       CrackHe.08C         116C1087       SBT ESEPFFF       CRL CrackHe.010C1050       CrackHe.010C1050         116C1087       SBT ESEPFFFF       CRL CrackHe.010DB67C       Text = "Core         116C1086       SBESE       PUSH CrackHe.010DB684       Text = "Core         116C1087       SBESE       PUSH CrackHe.010DB69C       Text = "Core         116C1086       SBESE       PUSH CrackHe.010DB69C       Text = "Core                                                                                                    | <pre></pre>                                                                                                    |  |  |  |  |  |
| Address Hex dump Data Comment                                                                                                    | ▲ 0030FE44 75EC343D RETURN to kernel32.75EC343D ▲                                                                                                    |  |  |  |  |  |
| 1141.0489           1141.0489           1141.0489           1141.0489           1141.0489           1141.0489           1141.0489           1141.0489           1141.0489           1141.0489           1141.0489           1141.0489           1141.0489           1141.0489           1141.0489           1141.0489           1141.0489           1141.0489           1141.0489           1141.0489           1141.0489           1141.0489           1141.0489           1141.0489           1141.0489           1141.0489           1141.0489           1141.0489           1141.0489           1141.0489           1141.0489           1141.0489           1141.0489           1141.0489           1141.0489           1141.0489           1141.0489           1141.0489           1141.0489           1141.0489           1141.0489           1141.0489           1141.0489           1141.0489 <td< th=""><th>0030FE64         0030FE64           0030FE64         77259382           0030FE64         77259382           0030FE64         74F9183           0030FE64         00000000           0030FE64         00000000           0030FE64         00000000           0030FE64         00000000           0030FE64         00000000           0030FE64         00000000           0030FE64         00000000           0030FE64         00000000           0030FE64         00000000           0030FE64         00000000           0030FE70         00000000           0030FE74         00000000           0030FE74         00000000           0030FE74         00000000           0030FE75         00000000           0030FE74         00000000           0030FE74         00000000           0030FE75         00000000           0030FE76         00000000           0030FE76         00000000           0030FE76         00000000           0030FE76         00000000           0030FE76         00000000           0030FE76         00000000           0030FE76         00000000<!--</th--></th></td<> | 0030FE64         0030FE64           0030FE64         77259382           0030FE64         77259382           0030FE64         74F9183           0030FE64         00000000           0030FE64         00000000           0030FE64         00000000           0030FE64         00000000           0030FE64         00000000           0030FE64         00000000           0030FE64         00000000           0030FE64         00000000           0030FE64         00000000           0030FE64         00000000           0030FE70         00000000           0030FE74         00000000           0030FE74         00000000           0030FE74         00000000           0030FE75         00000000           0030FE74         00000000           0030FE74         00000000           0030FE75         00000000           0030FE76         00000000           0030FE76         00000000           0030FE76         00000000           0030FE76         00000000           0030FE76         00000000           0030FE76         00000000           0030FE76         00000000 </th |  |  |  |  |  |

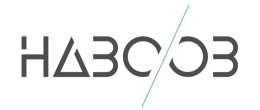

هنا نصل الى المهم, الحدود في اللون الازرق تسمى إطار الستاك "Stack Frame" وهذا مايهمّنا لعمل الترقيع للبرنامج.

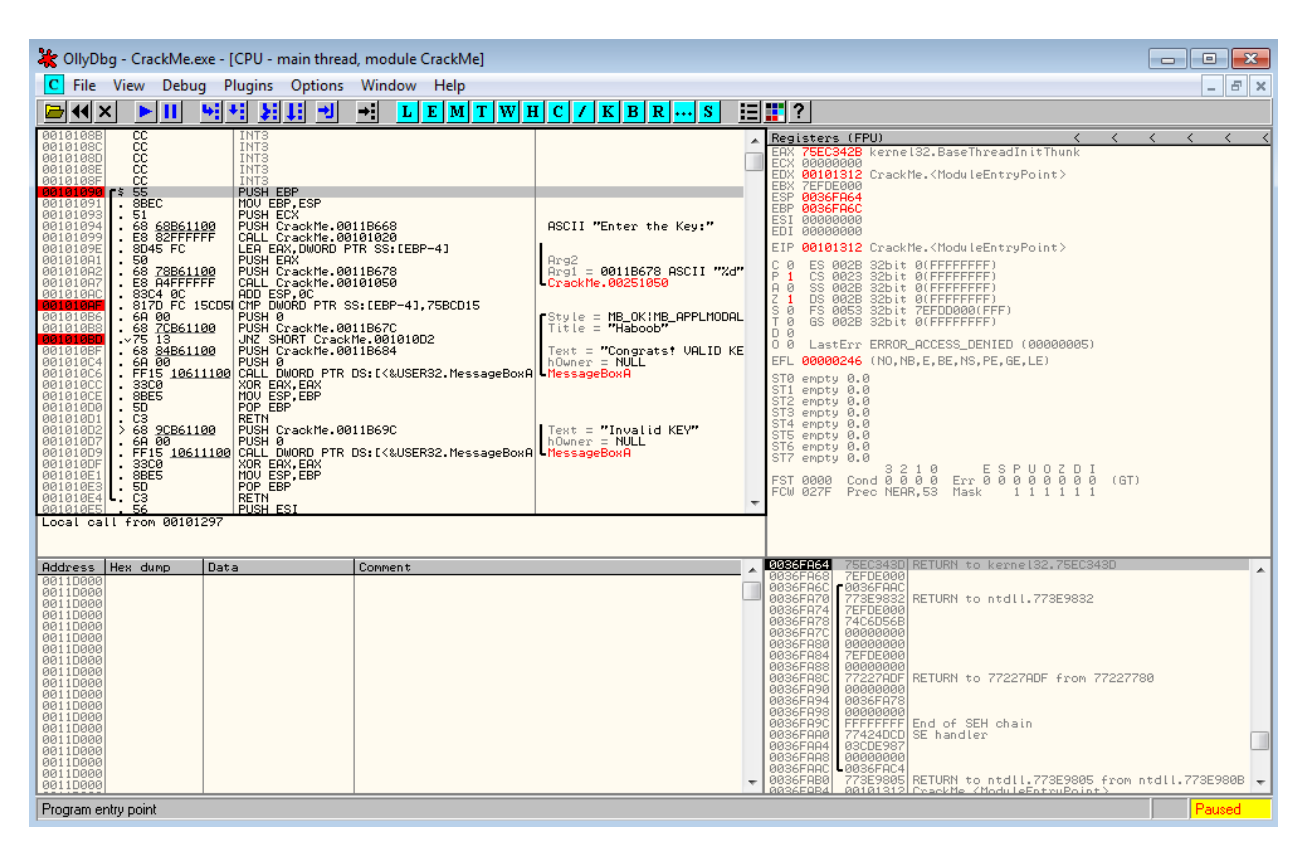

في الصورة اعلاه تم الضغط على زر الـ F2 لعمل نقطة كسر "Break Point" على بعض العمليات كما هو موضّح في اللون الأحمر في الصورة وتعني (عندما نقوم بتشغيل البرنامج يتم ايقاف البرنامج عند الوصول لأي عملية باللون باللون الأحمرالى ان يتم تشغيل البرنامج مرة أخرى بالضغط على زر F9, وهنا لن يتم التطرّق لجميع العمليات او بمصطلح آخر الأوامر (Instructions) في إطار الستاك "Stack Frame" وماتعنيه لأن الشرح خاص بالمبتدئين ونكتفي بالعمليات التي وضعنا عليها نقطة كسر "Break Point" (الموضحة باللون الأحمر على اليسار في الصورة اعلاه)

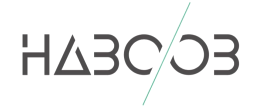

نقوم بعد تحديد العناوين والضغط على زر الـ F2 لتصبح باللون الأحمر بضغط زر التشغيل في القائمة باللون الازرق او ضغط زر الـ F9 الى ان يتم تغير اللون الاحمر للأسود كما في الصورة التالية عند هذا العنوان 00121090 وكما نلاحظ في اسفل الشاشة يمين باللون الأصفر ان البرنامج متوقف (Paused).

| 🔆 OllyDbg - CrackMe.exe - [CPU - main thread, module CrackMe]                                                                                                    |                                                                                                    |                                                                                                    |  |  |  |  |  |
|----------------------------------------------------------------------------------------------------|----------------------------------------------------------------------------------------------------|----------------------------------------------------------------------------------------------------|--|--|--|--|--|
| C File View Debug Plugins Options Window Help                                                                                                    |                                                                                                    |                                                                                                    |  |  |  |  |  |
|                                                                                                    | + LEMTWHC/KBRS                                                                                                    | ₩ ?                                                                                                    |  |  |  |  |  |
| Bit Allocation         F5         S5         PUSH EBP           00121091         51         88EC         HOU EBP, ESP           00121091         51         88ES         PUSH ECX           00121092         53         882FFFFF         CRLL CrackHe.00           00121091         53         78861300         PUSH ECX           00121092         E832FFFFF         CRLL CrackHe.00           00121091         593 72861300         PUSH ErackHe.00           00121097         E8 A4FFFFF         CRLL CrackHe.00           00121097         E8 A4FFFFF         CRLL CrackHe.00           00121097         E8 A4FFFFF         CRLL CrackHe.00           00121097         E8 A4FFFFF         CRLL CrackHe.00           00121097         E8 A4FFFFF         CRLL CrackHe.00           00121097         E8 A4FF15         OBCL 1000 PTR           00121002         F5 38451300         PUSH CrackHe.00           00121001         CRL B431300         PUSH CrackHe.00           00121002         S8 9CB61300         PUSH CrackHe.00           00121001         CR< B451300         PUSH CrackHe.00           00121001         CR< B451300         PUSH CrackHe.00           00121002         S8 56         PUSH | 0138668<br>1012020<br>178 SS: CEBP-4J<br>10138678     ASCII "Enter the Key:"       0138678     Proj = 00138678 ASCII "Z<br>CrackHe.00251050       0138670     Proj = 00138678 ASCII "Z<br>CrackHe.00251050       01386870     Stule = MB_OK: HB_APPLM0D<br>Title = "Haboob"       0138684     Proj = 00138678 ASCII "Z<br>CrackHe.00251050       0138684     Text = "Congrast VALID<br>House = NULL       0138690     Text = "Invalid KEV"<br>HessageBoxA       0138690     Text = "Invalid KEV"<br>HessageBoxA | Registers (FPU)         < < < < < < < < < <           FRX: 0051EE00          < < < < < < < < < < < < < < < < < < <                                                                                                    |  |  |  |  |  |
| Hddress Hex dump Data                                                                                                    | Comment                                                                                                    | 0024FE60 00000001<br>0024FE60 00000001<br>0024FE64 0051959                                                                                                    |  |  |  |  |  |
| Bell Suberge         Bell Suberge           Bell Suberge         Bell Suberge           Bell Suberge         Bell Suberge           Bell Suberge         Bell Suberge           Bell Suberge         Bell Suberge           Bell Suberge         Bell Suberge           Bell Suberge         Bell Suberge           Bell Suberge         Bell Suberge           Bell Suberge         Bell Suberge           Bell Suberge         Bell Suberge           Bell Suberge         Bell Suberge           Bell Suberge         Bell Suberge                                                                                                    |                                                                                                    | 0022FE68         0021FE68         0051EE00           0022FE78         00000000         0020FE74         00000000           0022FE78         7FFDE080         0020FE78         FFDE080           0022FE78         7FFDE080         0020FE78         00000000           0022FE78         00000000         0020FE84         00000000           0022FE84         00000000         0020FE84         00000000           0022FE80         0020FE80         0020FE80         0020FE80           0022FE90         0020FE80         0020FE80         0020FE80           0022FE84         00000000         0020FE80         00000000           0022FE84         00000000         0020FE80         00000000           0022FE84         000000000         0020FE80         00000000           0022FE84         000000000         0020FE80         00000000           0022FE84         000000000         0020FE80         00000000           0022FE84         000000000         0020FE80         00000000           0022FE84         000000000         0020FE80         00000000           0022FE84         000000000         0020FE80         00000000           0022FE84         000000000         0020FE80         < |  |  |  |  |  |

نقوم بعد ذلك بالضغط على زر التشغيل في البرنامج او الضغط على زر الـ F9 مرة اخرى لتخرج لنا نافذة البرنامج لإدخال الرقم (السريال نمبر) كما في الصورة التالية, أيضاً نلاحظ ان اسفل الشاشة يمين ان البرنامج في وضع التشغيل (Running).

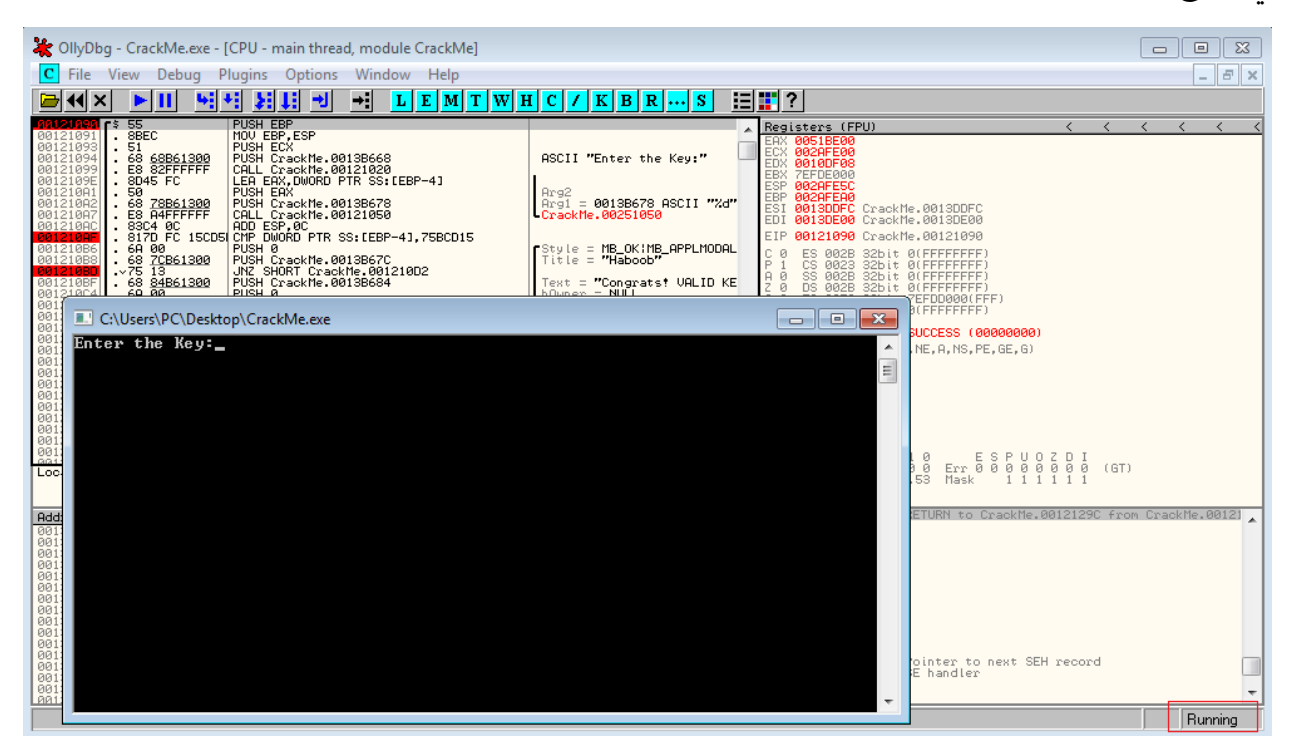

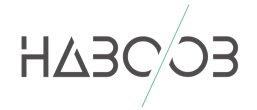

نقوم بعد ذلك بإدخال أي قيمة كـ رقم سري في البرنامج والضغط على زر إدخال في لوحة المفاتيح للنتقل الى الصورة التالية.

| C:\Users\PC\Desktop\CrackN<br>Enter the Key:123                                                                                                    | le.exe<br>ad, module CrackMe]                                                                                                    |                                                                                                    |
|----------------------------------------------------------------------------------------------------|----------------------------------------------------------------------------------------------------|----------------------------------------------------------------------------------------------------|
| C File View Debug Plugins Options                                                                                                    | Window Help                                                                                                    | _ B ×                                                                                                    |
|                                                                                                    | → L E M T W H C / K B R S                                                                                                    | E . ?                                                                                                    |
| Bit State         State         PUSH EBP         EBP           00121090         5         55         PUSH EBP         EBP         EBP           00121090         58         68         68861300         PUSH EBP         EBP         EBP           00121090         58         827FFFFF         CALL CrackHe.0         CALL CrackHe.0         CALL CrackHe.0           00121090         58         72851300         PUSH EBX         CALL CrackHe.0         CALL CrackHe.0           00121091         58         72851300         PUSH EAX         CALL CrackHe.0         CALL CrackHe.0           00121092         58         72851300         PUSH EAX         CALL CrackHe.0         CALL CrackHe.0           00121095         58         72851300         PUSH CrackHe.0         CALL CrackHe.0         CALL CrackHe.0           00121095         50         72813         PUSH CrackHe.0         CALL DWORD PTR           00121005         50         POP EBP         FETH         CrackHe.0         CALL DWORD PTR           00121005         50         POP EBP         FETH         CrackHe.0         FETH         CrackHe.0         FETH         CrackHe.0         FETH         CALL DWORD PTR         FETH         FETH         FETH <t< th=""><th>9136668     ASCII "Enter the Key:"       9121620     Arg2       9138678     Arg2       9138678     Crackfle.00251050       9138670     Stiller "Mabool"       9138670     Title "Mabool"       9138670     Title "Mabool"       9138670     Title "Mabool"       9138671     Title "Mabool"       9138672     Title "Mabool"       9138674     Title "Mabool"       9138694     Title "Mabool"       9138690     Text = "Invalid KEY"       9138692     DS:I(&amp;USER32.MessageBoxA       9138692     DS:I(&amp;USER32.MessageBoxA</th><th>Registers (FPU)         &lt; &lt; &lt; &lt; &lt; &lt; &lt; &lt; &lt; &lt;</th>           Registers (FPU)         &lt; &lt; &lt; &lt; &lt; &lt; &lt; &lt; &lt; &lt; &lt; &lt; &lt; &lt; &lt; &lt; &lt; &lt; &lt;</t<> | 9136668     ASCII "Enter the Key:"       9121620     Arg2       9138678     Arg2       9138678     Crackfle.00251050       9138670     Stiller "Mabool"       9138670     Title "Mabool"       9138670     Title "Mabool"       9138670     Title "Mabool"       9138671     Title "Mabool"       9138672     Title "Mabool"       9138674     Title "Mabool"       9138694     Title "Mabool"       9138690     Text = "Invalid KEY"       9138692     DS:I(&USER32.MessageBoxA       9138692     DS:I(&USER32.MessageBoxA | Registers (FPU)         < < < < < < < < < <                                                                                                    |
| Stack SS:[002AFE54]=0000007B                                                                                                    | 2120710                                                                                                    | FST 0000 Cond 0 0 0 0 Err 0 0 0 0 0 0 0 0 0 (GT)<br>FCW 027F Prec NEAR,53 Mask 1 1 1 1 1 1                                                                                                    |
| Rddress         Hex         dump         Data           00130000         00130000         00130000         00130000           00130000         00130000         00130000         00130000           00130000         00130000         00130000         00130000           00130000         00130000         00130000         00130000           00130000         00130000         00130000         00130000           001300000         00130000         00130000         00130000           001300000         00130000         00130000         00130000                                                                                                    | Comment                                                                                                    | 032211-02         00000007E           092217-02         00200007E           092217-02         00207E50           092217-02         00207E50           092217-02         00207E50           092217-02         00000000           092217-02         00000000           092217-02         00000000           092217-02         00000000           092217-02         00000000           092217-02         00000000           092217-02         00000000           092217-02         00000000           092217-02         00000000           092217-02         00000000           092217-02         00000000           092217-02         00000000           092217-02         00000000           092217-02         00000000           092217-02         00000000           092217-02         00000000           092217-02         00000000           092217-02         00000000           092217-02         00000000           092217-02         00000000           092217-02         00000000           092217-02         00000000           092217-02         00000000           09221 |
| Breakpoint at CrackMe.001210AF                                                                                                    |                                                                                                    | Paused                                                                                                    |

كما نلاحظ في الصورة اعلاه قمنا بإدخال الرقم 123 (او أي رقم آخر) ومن ثم ضغط زر ادخال (Enter) الموجود في لوحة المفاتيح وتم توقف البرنامج كما هو موضح اسفل الصورة يمين باللون الأصفر, ووصلنا الى نقطة الكسر "Break Point" التالية في عنوان الذاكرة (001210AF).

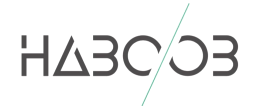

مايهمنا الآن هما العملية الثانية والثالثة باللون الأحمر في الصورة اعلاه لنتطرق الآن لشرحهما وهم.

 1. 001210AF
 817D FC 15CD5B07
 CMP DWORD PTR SS: [EBP-4], 75BCD15

 2. 001210BD
 75 13
 JNZ SHORT CrackMe.001210D2

في العملية الثانية, عند العنوان 001010AF يتم مقارنه القيمة التي يحتويها [EBP-4] بهذه القيمة 75BCD15 :

في العملية الثالثة, عند العنوان 001210BD هذه العملية عبارة عن عملية انتقال مشروط وهي اختصاراً لـ (Jump if Not Zero) وتعني:

- اذا كانت القيمة الموجوده في [EBP-4] لاتساوي هذه القيمة 75BCD15 (ملاحظة: هذه القيمة بالنظام الست عشري (hexadecimal)) سيتم الانتقال الى عنوان الذاكرة (001010D2).
- اذا كانت القيمة الموجوده في [EBP-4] تساوي هذه القيمة 75BCD15 لن يتم الانتقال الى عنوان الذاكرة (001010D2) وسيتم تنفيذ العملية التي تليها في هذا العنوان 001010BF.

نلاحظ انه اذا تم تحويل القيمة 75BCD15 (والتي تم مقارنتها في القيمة الموجوده في الـ [EBP-4] ) من النظام الست عشري (hexadecimal) الى النظام العشري (decimal) نحصل على هذه القيمة "123456789" كما في الصورة ادناه.

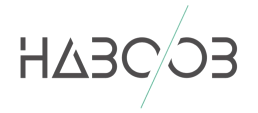

| Calculat                 | tor                                                     |             |           | - 🗆 X               |      |                                 |
|--------------------------|---------------------------------------------------------|-------------|-----------|---------------------|------|---------------------------------|
| ≡ Programmer             |                                                         |             |           |                     |      | Memory                          |
|                          |                                                         |             |           | 75B (               | CD15 | There's nothing saved in memory |
| HEX<br>DEC<br>OCT<br>BIN | 75B CD15<br>123,456,789<br>726 746 425<br>0111 0101 101 | 1 1100 1101 | 0001 0101 |                     |      |                                 |
| ų                        | • 0<br>0                                                | QW          | ORD       |                     | MS   |                                 |
| Lsh                      | Rsh                                                     | Or          | Xor       | Not                 | And  |                                 |
| $\uparrow$               | Mod                                                     | CE          | с         | $\langle X \rangle$ | ÷    |                                 |
| Α                        | В                                                       | 7           | 8         | 9                   | ×    |                                 |
| С                        | D                                                       | 4           | 5         | 6                   | -    |                                 |
| E                        | F                                                       | 1           | 2         | 3                   | +    |                                 |
| (                        | )                                                       | ±           | 0         |                     | =    |                                 |

لنرى الآن ماهي القيمة الموجوده بداخل هذا المسجّل "Register" عن طريق تتبّع الصور:

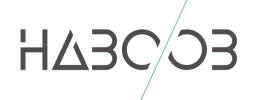

| 💥 OllyDbg - CrackMe.exe - [CPU - main threa                                                                                                    | d, module CrackMe]                                                                                                    |                                                                                                    |                                                              |
|----------------------------------------------------------------------------------------------------|----------------------------------------------------------------------------------------------------|----------------------------------------------------------------------------------------------------|--------------------------------------------------------------|
| C File View Debug Plugins Options                                                                                                    | Window Help                                                                                                    |                                                                                                    | _ 8 ×                                                        |
|                                                                                                    | +: LEMTWHC/KBRS                                                                                                    | <b>*</b> ?                                                                                                    |                                                              |
| 001210991         \$55         PUSH EEP           00121091         8BEC         HUU EBP,ESP           00121091         8BEC         PUSH ECX           00121093         51         PUSH ECX           00121094         63         8BEC           00121094         63         82FFFFF           00121094         63         82FFFFF           00121094         63         82FFFFF           00121097         804         FC           00121097         8304         90           00121097         8304         90           00121086         63         28E61300           00121086         63         28E61300           00121086         64         700           00121086         64         200           00121086         64         200           00121086         64         200           00121086         64         200           00121086         64         200           00121086         64         200           00121086         64         200           00121086         64         200           00121086         64         2061300 | <pre>s.0013B668<br/>:.0013B668<br/>:.0013B678<br/>s.0013B678<br/>s.0013B678<br/>s.0013B677<br/>R SSIEEP-41<br/>0013B677<br/>R SSIEEP-41,75BCD15<br/>0013B677<br/>rackHe.00121002<br/>:.0013B677<br/>rackHe.00121002<br/>:.0013B677<br/>rackHe.00121002<br/>:.0013B684<br/>PTR DS:[&lt;&amp;USER32.MessageBoxA<br/>rext = "Invalid KEV"<br/>hOwner = NULL<br/>rest = "Invalid KEV"<br/>hOwner = NULL<br/>rest = "Invalid KEV"<br/>hOwner = NULL</pre> | Image: Series         CPU           ERAGISTERS         (FPU)           ERAS         00000001           ECX         0002FPC0           EDX         00000000           ESX         7EPC0000           ESX         7EPC0000           ESX         7EPC0000           ESX         7EPC0000           ESX         7EPC0000           ESX         7EPC0000           ESX         7EPC00000           ESX         7EPC00000           ESX         7EPC00000           ESX         7EPC000000           ESX         7EPC000000           ESX         7EPC000000           ESX         7EPC0000000           ESX         7EPC0000000           ESX         7EPC0000000           ESX         7EPC00000000           ESX         7EPC00000000           ESX         7EPC000000000           ESX         7EPC000000000000000000000000000000000000 | < < < < <<br>Plus<br>Minus<br>Enter<br>oard Ctrl+C<br>pboard |
| 001210E4 C. C3 REIN<br>001210E5 56 PUSH ESI                                                                                                    |                                                                                                    | ST6 empty 0.0 Follow in Stack                                                                                                    |                                                              |
| 001210E6 • H 01<br>Galaiae<br>Stack SS:[002AFE54]=0000007B                                                                                                    |                                                                                                    | FST 0000 Cond 0 0<br>FCW 027F Prec NEAF<br>View MMX registers<br>View 3DNow! registers                                                                                                    |                                                              |
| Address Hex dump Data                                                                                                    | Comment                                                                                                    | 002AFE5C 0012129C View debug registers                                                                                                    |                                                              |
| 002AFE58<br>002AFE58<br>002AFE58<br>002AFE58<br>002AFE58                                                                                                    |                                                                                                    | 002AFE64 00518580<br>002AFE64 00518580<br>002AFE65 00518580<br>002AFE6C 00518580<br>002AFE6C 005080736<br>002AFE6C 00000000                                                                                                    | •                                                            |
| 0007FESS         0007FESS           0002FESS         0007FESS           0002FESS         0007FESS           0002FESS         0007FESS           0002FESS         0007FESS           0002FESS         0007FESS           0002FESS         0007FESS           0002FESS         0007FESS           0002FESS         0007FESS           0002FESS         0007FESS           0002FESS         0007FESS                                                                                                    |                                                                                                    | 0020FEF74 00000000<br>0020FEF7C 0022FE00<br>0020FEF7C 0022FE00<br>0020FEF8C 00000000<br>0020FEF8C 0000000<br>0020FEF8C 00020FE0C<br>0020FEF8C 00020FE0C<br>0020FEF9C 0024FE0C Pointer to next SEH record<br>0020FEF94 00121(220 SE handler<br>0022FEF94 2003357                                                                                                    | -                                                            |

قمنا بالضغط على مسجّل الـ ESP موجّة الستاك "Stack Pointer" المحدد بالمربع الأحمر الأول ومن ثم الضغط على الزر الأيمن في الفاره واختيار "Follow in Stack" في المربع الأحمر الثاني.

| 💥 OllyDbg - CrackMe.ex                                                                                                    | e - [CPU - main thread                                                                                                    | ad, module CrackMe]                                                                                                    |             |
|----------------------------------------------------------------------------------------------------|----------------------------------------------------------------------------------------------------|----------------------------------------------------------------------------------------------------|-------------|
| C File View Debug                                                                                                    | Plugins Options                                                                                                    | Window Help                                                                                                    | _ & ×       |
| 🗁 📢 🗙 🕨 🔢 🔮                                                                                                    | 비서 원임 귀                                                                                                    | → LEMTWHC/KBRS                                                                                                    |             |
| 00121051         \$ 55EC           00121033         \$ 55EC           00121034         \$ 68 68B132           00121034         \$ 68 63B132           00121034         \$ 68 63B132           00121034         \$ 68 63B132           00121034         \$ 68 63B132           00121041         \$ 69 72B132           00121042         \$ 834FFFF           00121042         \$ 834FFFF           00121042         \$ 8845FFF           00121042         \$ 8845FFF           00121045         \$ 64 00           00121045         \$ 64 00           00121045         \$ 64 00           00121045         \$ 64 00           00121045         \$ 64 246132           00121045         \$ 56 772B132           00121045         \$ 56 772B132           00121045         \$ 56 972000           00121045         \$ 50 972000           00121045         \$ 50 972000           00121045         \$ 50 9720000           00121045         \$ 50 9720000           \$ 51 00204FE541=00                                                                                                    | PUSH         EBP         SP           10         PUSH         EBP         SP           11         PUSH         ECX         PUSH         ECX           12         PUSH         CALL         CrackHe         EA         EA           16         CALL         CrackHe         EA         EA         EA         EA           18         PUSH         EAX         EAX | Image: Stress and Stress and Stres and Stress and Stress and Stress and Stress | < < <       |
| Address Hex dump                                                                                                    | Data                                                                                                    | Comment 0020F13531 00000078 0020F500                                                                                                    | A           |
| 0020FES8           0020FES8           0020FES8 <t< th=""><th></th><th>0020FFESC         00121220C         RETURN to CrackHe.0012129C from Cr           0020FFESC         00000001         00000001           0020FFESC         0051EE08         0051EE08           0020FFESC         00000000         0051EE08           0020FFESC         00000000         0002FFESC           0020FFESC         00000000         002FFESC           0020FFESC         00000000         002FFESC           0020FFESC         00000000         00000000           0020FFESC         000000000         00000000           0020FFESC         000000000         00000000           0020FFESC         000000000         00000000           0020FFESC         000000000         000000000           0020FFESC         000000000         000000000           0020FFESC         000000000         000000000           0020FFESC         000000000         000000000           0020FFESC         00000000000000         000000000000000000000000000000000000</th><th>aokMe.00121</th></t<> |                                                                                                    | 0020FFESC         00121220C         RETURN to CrackHe.0012129C from Cr           0020FFESC         00000001         00000001           0020FFESC         0051EE08         0051EE08           0020FFESC         00000000         0051EE08           0020FFESC         00000000         0002FFESC           0020FFESC         00000000         002FFESC           0020FFESC         00000000         002FFESC           0020FFESC         00000000         00000000           0020FFESC         000000000         00000000           0020FFESC         000000000         00000000           0020FFESC         000000000         00000000           0020FFESC         000000000         000000000           0020FFESC         000000000         000000000           0020FFESC         000000000         000000000           0020FFESC         000000000         000000000           0020FFESC         00000000000000         000000000000000000000000000000000000                                                                                                    | aokMe.00121 |

لنحصل على هذه القيمة الموضحة بالصورة اعلاه بالمربع الأحمر.

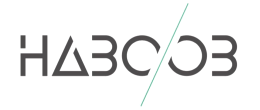

| Calculato                            | r                         |      |     |           |               | - 🗆 X                           |
|--------------------------------------|---------------------------|------|-----|-----------|---------------|---------------------------------|
| ≡                                    | Progra                    | mmer | •   | Memory    |               |                                 |
|                                      |                           |      |     |           | 7B            | There's nothing saved in memory |
| HEX 78<br>DEC 12<br>OCT 17<br>BIN 01 | 3<br>23<br>73<br>111 1011 |      |     |           |               |                                 |
|                                      | <b>.</b> .                | QW   | ORD |           | MS            |                                 |
| Lsh                                  | Rsh                       | Or   | Xor | Not       | And           |                                 |
| $\uparrow$                           | Mod                       | CE   | с   | $\otimes$ | ÷             |                                 |
| А                                    | В                         | 7    | 8   | 9         | ×             |                                 |
| с                                    | D                         | 4    | 5   | 6         | <u>. — </u> ; |                                 |
| E                                    | F                         | 1    | 2   | 3         | +             |                                 |
| (                                    | )                         | ±    | 0   | 4         | =             |                                 |

وعند تحويل القيمة الموجودة في مسجّل الـ EBP من النظام الست عشري (hexadecimal) الى النظام العشري (decimal) نحصل على القيمة في الصورة اعلاه ولايلزم وجود الأصفار.

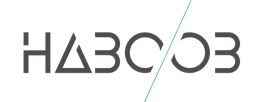

نلخص ذلك بانه في العملية الثانية عند العنوان 001210AF. يتم مقارنة الرقم "123456789" بالرقم المدخل سابقاً "123" مايعني:

في العملية الثانية, عند العنوان 001010AF يتم مقارنه الرقم "123، بالرقم "123456789"

في العملية الثالثة, عند العنوان 001210BD :

- اذا كانت القيمة 123 لاتساوي 123456789 سيتم الانتقال الى عنوان الذاكرة (001010D2) وهي رسالة الخطأ.
- اما اذا كانت القيمة المدخلة 123 تساوي 123456789 لن يتم الانتقال الى عنوان الذاكرة (001010D2)(رسالة الخطأ) وسيتم تنفيذ العملية التي تليها في هذا العنوان 001010BF مما سوف يعطينا رسالة ان رقم السريال نمر صحيح.

ونكون بذلك حصلنا على الرقم السري او السريال نمبر الخاص بالبرنامج.

في الطريقة الثانية سيتم التلاعب بالعمليات او الأوامر والتعديل عليها ليقبل البرنامج أي رقم سري نقوم بإدخالة. ومايهمنا هنا هي العملية الثالثة, عند العنوان 001210BD عملية الإنتقال المشروط JNZ" "SHORT CrackMe.001210D2

في برنامج الـ Olly والبرامج الأخرى المشابهة يمكننا التعديل على العمليات ويوجد اكثر من طريقة لجعل البرنامج يقبل أي رقم سري مدخل.

الطريقة الأولى يتم تعديل عملية الإنتقال المشروط "JNZ" لـ تصبح "JZ" وتعني ببساطة عكس الشرط اي انه اذا كان الرقم المدخل خاطئ سيتم إضهار الرسالة الصحيحه وهي ان الرقم السري المدخل صحيح, والطريقه الثاني مسح العملية بالكامل واضافة عملية او أمر الـ "NOP" "No Operation" وتعني لايوجد عملية وسيتم تنفيذ العملية التي تليها ومن ثم حفظ التعديلات على البرنامج وحفظة من جديد.

بما اننا وضعنا ثلاثة نقاط كسر ومن ثم بدئنا بتشغيل البرنامج عند وصول برنامج الـ Olly الى العنوان 001210AF وهي نقطة الكسر الثانية كما في الصورة التالية

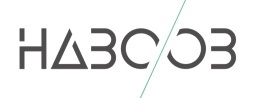

| 🔆 OllyDbg - CrackMe.exe - [CPU - main thread, module CrackMe]                                                                                                    |                                                                                                    |                                                                                                    |  |  |  |  |  |  |
|----------------------------------------------------------------------------------------------------|----------------------------------------------------------------------------------------------------|----------------------------------------------------------------------------------------------------|--|--|--|--|--|--|
| C File View Debug Plugins Options Window Help                                                                                                    |                                                                                                    |                                                                                                    |  |  |  |  |  |  |
|                                                                                                    | L E M T W H C / K B R S 🗄 🎬 ?                                                                                                    |                                                                                                    |  |  |  |  |  |  |
| Bit 1000<br>00121091<br>00121091         FS 55<br>00121095         PUSH EEP<br>00121095         PUSH ECX<br>00120095           00121091<br>00121092         51<br>00121092         63<br>00121092         63<br>00121092 | 663<br>828<br>828<br>828<br>828<br>828<br>828<br>828<br>828<br>828<br>82                                                                                                    | < < < < < < < < < < < < < < < < < < <                                                                              |  |  |  |  |  |  |
| Address Hex dump Data Commen                                                                                                    | nt 202AFE54 000000                                                                                                    | 7B                                                                                                    |  |  |  |  |  |  |
| 0020FFES8         0020FFES8           0020FFES8         0020FFES8                                                                                                    | 0034FEE0 0045165<br>0022FFE60 0005105<br>0022FFE64 005165<br>0022FFE64 005165<br>0022FFE64 005165<br>0022FFE74 0025F0<br>0022FFE74 0025F0<br>0022FFE74 0025F0<br>0022FFE74 0025F0<br>0022FFE74 0025F0<br>0022FFE74 0025F0<br>0022FFE84 003000<br>0022FFE84 0032FE<br>0022FFE84 0032FE<br>0032FFE84 0032FE<br>0032FFE84 0032FE<br>0032FFE84 0032FFE84 00 | RETURN to CrackHe.0012129C from CrackHe.00121<br>Big<br>FF<br>Big<br>Big<br>Big<br>Big<br>Big<br>Big<br>Big<br>Big |  |  |  |  |  |  |
| Breakpoint at CrackMe.001210AF                                                                                                    |                                                                                                    |                                                                                                    |  |  |  |  |  |  |

نقوم بعد ذلك بضغط زر الفاره مرتين على الامر المكتوب بجانب نقطة الكسر الثالثة عند العنوان 001210BD والذي يبدأ ب"JNZ"

لتظهر هذه النافذة

| 🔆 OllyDbg - CrackMe.exe - [CPU - main thread, module CrackMe]                                                                                                    |                   |
|----------------------------------------------------------------------------------------------------|-------------------|
| C File View Debug Plugins Options Window Help                                                                                                    | _ 8 ×             |
| ► ♥× ▶ II ₩ ₩ ₩ ₩ ₩ → → LEMTWHC/KBR…S ₩ ?                                                                                                    |                   |
| Bellinson<br>Billionson<br>Billionson | - < < < <         |
| FUW 02/F FTEC NEWR,53 Nask 111111                                                                                                    |                   |
| Indexess         Hex dump         Data         Comment         002212521         000000027         000271550         000271550         000271550         000271550         000271550         000271550         000271550         000271550         000271550         000271550         000271550         000271550         000271550         000271550         000271550         000271550         000271550         000271550         000271550         000271550         000271550         000271550         000271550         000271550         000271550         000271550         000271550         000271550         000271550         000271550         000271550         000271550         000271550         000271550         000271550         000271550         000271550         000271550         000271550         000271550         000271550         000271550         000271550         000271550         000271550         000271550         000271550         000271550         000271550         000271550         000271550         000271550         00000000         000271550         000271550         000271550         000271550         000271550         000271550         000271550         000271550         000271550         000271550         000271550         000271550         000271550         000271550         000271550         000271550         00002715                                                                                                    | rom CraokHe.00121 |
| Breakpoint at CrackMe.001210AF                                                                                                    | Paused            |

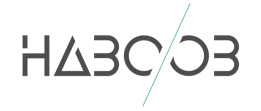

نقوم بعد ذلك بمسح حرف الـ N من الكلمة الأولى ليصبح الأمر "JZ" بدلاً من "JNZ" وتسمى هذه الطرقة التعديل المنطقي "Logic Editing" ويتم بعد ذلك حفظ التعديلات على البرنامج او بإستخدام الطريقة الثانية وهي الضغط بزر الفارة الايمن على العملية ومن ثم أختيار Binary ثم Fill with NOPs كما في الصورة التالية

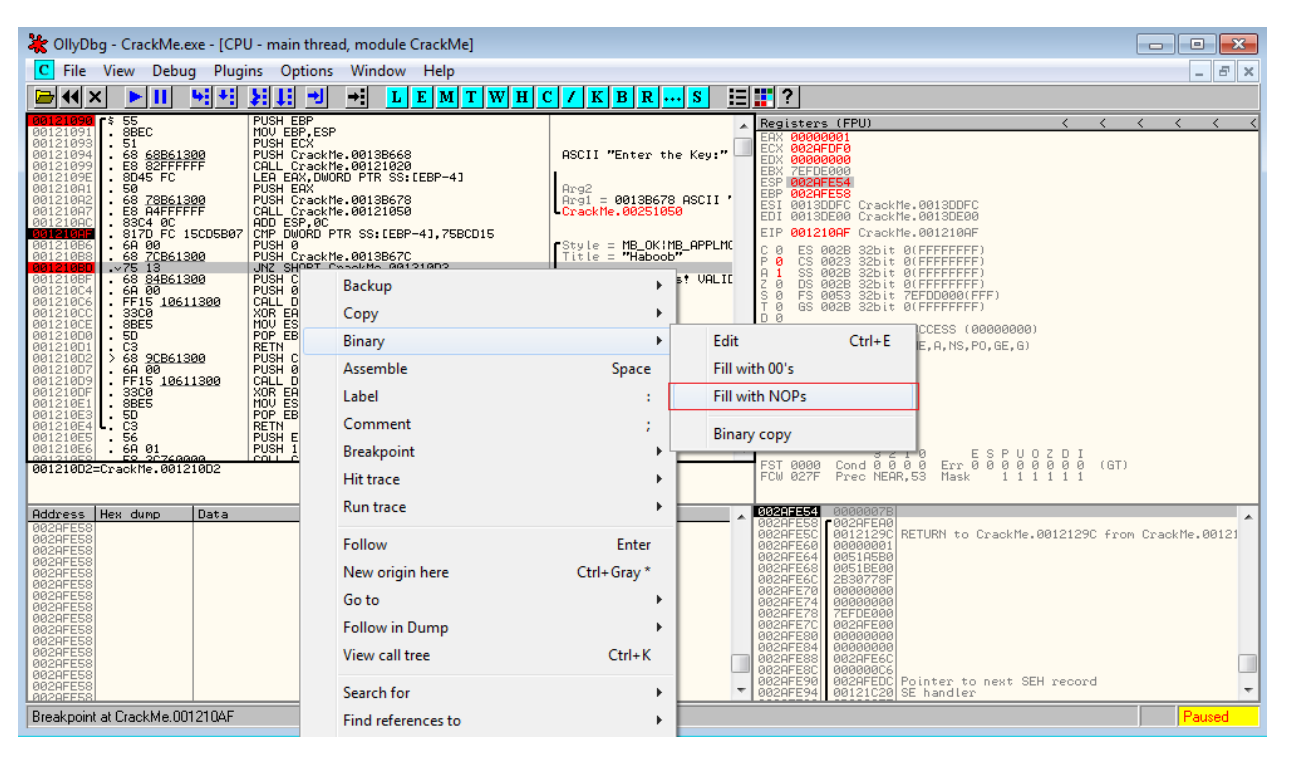

لتظهر الصورة النهائية هكذا:

| 👷 OllyDbg - CrackMe.exe - [CPU - main thread, module CrackMe]                                                                                                    |                                                                                                    |                                                                                                    |  |  |  |  |  |
|----------------------------------------------------------------------------------------------------|----------------------------------------------------------------------------------------------------|----------------------------------------------------------------------------------------------------|--|--|--|--|--|
| C File View Debug Plugins Options                                                                                                    | Window Help                                                                                                    | _ 8 ×                                                                                                    |  |  |  |  |  |
|                                                                                                    | → L E M T W H C / K B R S                                                                                                    | ≡∎?                                                                                                    |  |  |  |  |  |
| 00121091         F S5         PUSH EEP           00121091         \$88EC         PUSH EEX           00121091         \$88EC         PUSH EEX           00121091         \$63 6881380         PUSH ECX           00121091         \$63 6881380         PUSH ECX           00121091         \$63 6881380         PUSH ECX           00121091         \$63 72851380         PUSH ECX           00121092         \$63 72851380         PUSH Crackte           00121097         \$63 72851380         PUSH Crackte           00121097         \$63 72851380         PUSH Crackte           00121087         \$63 72851380         PUSH Crackte           00121086         \$90         PUSH Crackte           00121086         \$90         PUSH Crackte           00121086         \$90         PUSH Crackte           00121086         \$90         PUSH Crackte           00121086         \$90         PUSH Crackte           00121086         \$90         PUSH Crackte           00121086         \$90         PUSH Crackte           00121086         \$90         PUSH Crackte           00121086         \$90         PUSH Crackte           00121086         \$90         PUSH Crack | 2.00138668       ASCII "Enter the Key:"         0.00128678       Arsi = 00138678 ASCII '         2.00138670       Crackle 20251069         R SS:[EBP-4],758CD15       Style = MB_OK:MB_OPPLMC         2.00138670       Title = "Haboob"         Pro13E684       Title = "Haboob"         Pro15E684       Title = "Congratst VALID         Pro13B6690       Trext = "Invalid KEY"         2.00138690       Text = "Invalid KEY"         Pro15E684       Text = "Invalid KEY"         Pro15E684       Text = "Invalid KEY"         Pro15E684       Text = "Invalid KEY"         Pro15E680       Text = NULL         Pro15E680       Text = NULL | Registers (FPU)         < < < < < < < < <           PRX: 0000000         Construction         < < < < < < < < < < < < < < < < < < <                                                                                                    |  |  |  |  |  |
| Address Hex dump Data                                                                                                    | Comment                                                                                                    | A 0020FE54 0000078                                                                                                    |  |  |  |  |  |
| 002AFESS<br>002AFESS<br>002AFESS<br>002AFESS<br>002AFESS<br>002AFESS<br>002AFESS<br>002AFESS<br>002AFESS<br>002AFESS<br>002AFESS<br>002AFESS<br>002AFESS<br>002AFESS<br>002AFESS<br>002AFESS<br>002AFESS<br>002AFESS<br>002AFESS                                                                                                    |                                                                                                    | 10027FESC         20012129C         RETURN to CrackHe.0012129C from CrackHe.00121           0027FESC         00000000         00000000           0027FESC         20000000         00000000           0027FESC         20000000         00000000           0027FESC         20000000         00000000           0027FESC         20000000         00000000           0027FESC         00000000         00000000           0027FESC         000000000         00000000           0027FESC         000000000         00000000           0027FESC         000000000         00000000           0027FESC         000000000         00000000           0027FESC         000000000         00000000           0027FESC         000000000         00000000           0027FESC         000000000         00000000           0027FESC         000000000         00000000           0027FESC         000000000         00000000           0027FESC         000000000         00000000           0027FESC         000000000         00000000           0027FESC         000000000         00000000           0027FESC         0000000000         000000000           00000000000000000000000000000 |  |  |  |  |  |
| Breakpoint at CrackMe.001210AF                                                                                                    |                                                                                                    | Paused                                                                                                    |  |  |  |  |  |

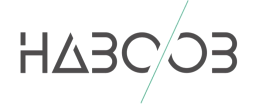

تم الانتهاء من التعديل و نلاحظ ان التعديلات على العملية اصبحت باللون الاحمر نقوم الآن بحفظ التعديلات على البرنامج بإتباع الصورة التالية.

| 💥 OllyDbg - CrackMe.exe - [CPU - main thread, module C                                                                                                    | rackMe]                                                                                                    |                                                                                                    |
|----------------------------------------------------------------------------------------------------|----------------------------------------------------------------------------------------------------|----------------------------------------------------------------------------------------------------|
| C File View Debug Plugins Options Window                                                                                                    | Help                                                                                                    | _ 8 ×                                                                                                    |
|                                                                                                    | E M T W H C / K B R S 📰                                                                                                    | ?                                                                                                    |
| D0121091<br>00121091<br>00121092         F5 S5<br>55         PUSH EBP<br>PUSH ECX           00121092<br>00121092         55         PUSH ECX           00121092<br>00121092         56         632651300<br>CHL         PUSH ECX           00121092         E0832FFFFF<br>E0832FFFFF         CHL         CrackHe.0013B643           00121092         E0832FFFFF         CHL         CrackHe.0013B673           00121092         6872B61300         PUSH EXX         PUSH EXX           00121092         6872B61300         PUSH EXX         PUSH EXX           00121082         6470         C15CD5007         PUSH CrackHe.0013B673           00121082         6470         C15CD5007         PUSH CrackHe.0013B672           00121082         6470         C15CD5007         PUSH CrackHe.0013B672           00121082         64872E61300         PUSH CrackHe.0013B672           00121082         6483461300         PUSH CrackHe.0013B           00121082         6834861300         PUSH CrackHe.0013B           00121082         6834861300         PUSH CrackHe.0013B           00121082         550         PUSH CrackHe.0013E           00121082         563         PUSH CrackHe.0013E           00121082         563         PUSH CrackHe.0013E           001210 | ASCII "Enter the Key:"<br>ASCII "Enter the Key:"<br>ATTO: ACT AND ACT AND ACT AN | Registers (FPU)         <                                                                                                    |
| Address Hex dump Data Comme<br>002AFE58<br>002AFE58<br>002AFE58                                                                                                    | Hit trace<br>Run trace                                                                                                    | Declaresd, addegeorge<br>02AFESS   002AFEAG<br>02AFESC   002AFEAG<br>02AFESC   002AFEAG<br>02AFESC   002AFEAG<br>02AFESC   002AFEAG<br>02AFESC   002AFEAG<br>02AFEAG<br>02AFEAG<br>02AFEAG<br>02AFEAG<br>02AFEAG<br>02AFEAG<br>02AFEAG<br>02AFEAG<br>02AFEAG<br>02AFEAG<br>02AFEAG<br>02AFEAG<br>002AFEAG<br>002AF |
| 002AFE58<br>002AFE58<br>002AFE58<br>002AFE58<br>002AFE58<br>002AFE58<br>002AFE58<br>002AFE58<br>002AFE58<br>002AFE58<br>002AFE58<br>002AFE58<br>002AFE58                                                                                                    | New origin here Ctrl+Gray *<br>Go to Follow in Dump Search for                                                                                                    | BCHFEbet         B051BE80           BCHFESE         CB51BE80           BCHFESE         CB30778F           BCHFESE         CB30708F           BCHFESE         CB0000000           BCHFESE         CB0000000                                                                                                    |
| Breakpoint at CrackMe.001210AF                                                                                                    | Find references to                                                                                                    | Paused                                                                                                    |
|                                                                                                    | Copy to executable                                                                                                    | Selection                                                                                                    |
|                                                                                                    | Analysis                                                                                                    | All modifications                                                                                                    |
|                                                                                                    | Analysis P                                                                                                    | Air mouncations                                                                                                    |
|                                                                                                    |                                                                                                    |                                                                                                    |
|                                                                                                    | Dump debugged process                                                                                                    |                                                                                                    |

بعد الضغط على الخيار سيتم فتح نافذة جديدة نقوم بالضغط على الزر الايمن واختيار Save file

| D         File         View         Debug         Plugins         Options         Window         Help           Image: Constraint of the state of the state of the sta                                                                                                    | Image: state state sta |  |  |  |  |
|----------------------------------------------------------------------------------------------------|----------------------------------------------------------------------------------------------------|--|--|--|--|
| Image: Weight of the second second                         |                                                                                                    |  |  |  |  |
| 000004ED         90         NOP           000004EF         68 8464100         NOP           000004EF         68 90         PUSH 418684           000004EF         67 80         PUSH 41000           000004EF         67 80         PUSH 410584           000004CF         67 80         PUSH 410584           000004CF         75 80         DOE DESP.           000004CF         86E5         TOUE ESP. EBP                                                                                                    | •                                                                                                    |  |  |  |  |
| 0000004FF 68 34564100 PUSH 418584<br>000004FF 68 34564100 PUSH 418584<br>00000404CF 63 00<br>000004CF C 3303<br>000004CF C 3303<br>000004CF 585E HOUE ESP, EEP<br>Copy                                                                                                    |                                                                                                    |  |  |  |  |
| 00000405 FF15 10614100 CHL DUDKD 91K DS14151101<br>00000405 3300 XOR EAX,EAX<br>00000045 B8E5 HOU ESS,EBP                                                                                                    |                                                                                                    |  |  |  |  |
|                                                                                                    |                                                                                                    |  |  |  |  |
| 00000400 50 POP EBP<br>00000401 C3 RETN Binary                                                                                                    |                                                                                                    |  |  |  |  |
| 000004022 66 9CB64100 PUSH 41B69C 00000402 66 9CB64100 PUSH 90 Assemble                                                                                                    |                                                                                                    |  |  |  |  |
| 00000409 FF15 10614100 CALL DU0RD PTR DS:[416110]<br>0000040F 33C0 XOR ERX,EAX Search for ►                                                                                                    |                                                                                                    |  |  |  |  |
| 000004E3 50 POP EBP<br>000004E4 C3 RETM                                                                                                    |                                                                                                    |  |  |  |  |
| 00000455 55 PUSH ESI<br>00000455 55 B Diracoppe FVSH incorption Go to offset Ctrl+G                                                                                                    |                                                                                                    |  |  |  |  |
| 199994ED ES 35950909 CALL 90090627<br>099094ED ES 35950909 FIGH 90090627                                                                                                    |                                                                                                    |  |  |  |  |
| 000004F8 E8 E17F0000 CALL 00008409<br>000004F8 E8 S510000 CALL 00008632                                                                                                    |                                                                                                    |  |  |  |  |
| 000004FD 38F90 HOV E31,ERX<br>000004FF E8 20050000 CALL 00000A24 Hex                                                                                                    |                                                                                                    |  |  |  |  |
| 000000556 09001 FUOT DUROP DTR DS: LESIJ,EAX Text ►                                                                                                    |                                                                                                    |  |  |  |  |
| 000000510 3804 000 ESP 00 ESP 00 000 ESP 00 000 000 000 000 000 000 000 000 00                                                                                                    |                                                                                                    |  |  |  |  |
| 00000511 54C0 TEST AL,AL<br>000000511 74 5C JE SHORT 00000581 Long ►                                                                                                    |                                                                                                    |  |  |  |  |
| 00000517 ESE27070000 CALL 00000C43<br>00000517 ESE27070000 CALL 00000C43<br>00000517 ESE27070000 PISH 4105F                                                                                                    |                                                                                                    |  |  |  |  |
| 000000521 E8 45046080 CALL 0000056F<br>000000525 E8 F5840000 CALL 0000056F<br>000000525 U Disassemble                                                                                                    |                                                                                                    |  |  |  |  |
| 00000052D 50 POP EXX<br>0000052C E8 8F790000 CALL 00007EC0 C0<br>00000511 59 POP ECX                                                                                                    |                                                                                                    |  |  |  |  |
| 00000532 59 POP ECX<br>00000532 550 TEST ERX ERX                                                                                                    |                                                                                                    |  |  |  |  |
| Udpdbb/sb/ // S 4H J// SHUKI Udpdbb/S1 Appendiance Appendiance App |                                                                                                    |  |  |  |  |
| 108080521 3500 TEST EXX.ERV<br>09009541 3500 JEST EXX.ERV<br>09009541 JEST EXX.ERV                                                                                                    |                                                                                                    |  |  |  |  |
| 00000545  68 24164000 PUSH 401624 ************************************                                                                                                    |                                                                                                    |  |  |  |  |
| 0000054F 59 50F0000 CALL 0000148E                                                                                                    | -                                                                                                    |  |  |  |  |
| Breakpoint at CrackMe.001210AF                                                                                                    |                                                                                                    |  |  |  |  |

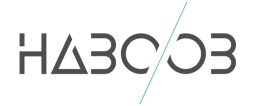

نقوم بإختيار الأسم الجديد للبرنامج ويتم حفظه.

| CllyDbg - CrackMe ex                         | e - [File C\]  carr\DC\Deckton\CrackMaleve]  |        |
|----------------------------------------------|----------------------------------------------|--------|
| D File View Deleve                           |                                              |        |
| File view Debug                              | Plugins Options window Help                  | - 6' × |
|                                              | •••••••••••••••••••••••••••••••••••••        |        |
| 000004BD 90<br>000004BE 90                   | NOP<br>NOP                                   | A      |
| 000004BF 68 84B64100                         | PUSH 41B684                                  |        |
| 000004C6 FF15 1061410                        | a CALL_DWORD PTR DS:[416110]                 |        |
| 000004CE 88E5                                | XUR LHX, LHX<br>MOV ESP.EBP                  |        |
| 000004D0 5D<br>000004D1 C3                   | POP EBP                                      |        |
| 000004D2 68 9CB64100                         | PUSH 41869C                                  |        |
| 000004D9 FF15 1061410                        | a CALL_DWORD_PTR DS:[416110]                 |        |
| 000004E1 88E5                                | XUR LHX, LHX<br>MOV ESP, EEP                 |        |
| 000004E3 5D<br>000004E4 C3                   | POP EBP<br>RETN                              |        |
| 000004E5 56<br>000004E6 60 01                | PUSH ESI<br>PUSH 1                           |        |
| 000004E8 E8 20760000                         |                                              |        |
| 000004F2 50                                  | PUSH ERX                                     |        |
| 000004F3 E8 E17F0000<br>000004F8 E8 35810000 | CRLL 00008409<br>CRLL 00008632               |        |
| 000004FD 88F0<br>000004FE F8 20050000        | MOV EST,EAX                                  |        |
| 00000504 6A 01                               | PUSH 1<br>MOU DWOPD PTP Devrett For          |        |
| 00000508 E8 C1020000                         |                                              |        |
| 00000510 5E                                  | HOP ES 🚜 Save file as                        |        |
| 00000511 84C0<br>00000513 ~74 6C             |                                              |        |
| 00000515 DBE2<br>00000517 E8 27070000        |                                              |        |
| 0000051C 68 6E184000<br>00000521 E8 4904000  | PUSH 4                                       |        |
| 00000526 E8 F5040000                         | opLL a File name: CrackWeAnyPassword.exe     |        |
| 0000052C E8 8F790000                         | CALL S Save as type: Executable file (*.exe) |        |
| 00000532 59                                  |                                              |        |
| 00000533 85C0<br>00000535 ~75 4A             |                                              |        |
| 00000537 E8 F1040000<br>0000053C E8 36050000 | CALL 8 Save Cancel                           |        |
| 00000541 85C0<br>00000543 774 08             |                                              |        |
| 00000545 68 24164000                         | PUSH 347524                                  |        |
| 0000054F 59                                  | POPLEXX DEC                                  |        |
| 00000555 E8 340F0000                         |                                              | Ψ.     |
| Breakpoint at CrackMe.001                    | 210AF                                        | Paused |

الآن عند تشغيل البرنامج الذي قمنا بحفظة وادخال اي رقم سري تضهر لنا الرسالة الصحيحة كما في الصورة التالية:

| C:\Users\PC\Desktop\CrackMeAnyPassword.exe |       |
|--------------------------------------------|-------|
| Enter the Key:123                          | 4 III |
| Haboob                                     |       |
| Congrats! VALID KEY!!                      |       |
| ОК                                         |       |
|                                            | -     |

إلى هنا ينتهي هذا الدرس.